# MARKÓ LAJOS VÁROSI KISPÁLYÁS LABDARÚGÓ BAJNOKSÁG

# ÁTIGAZOLÁSI SEGÉDLET

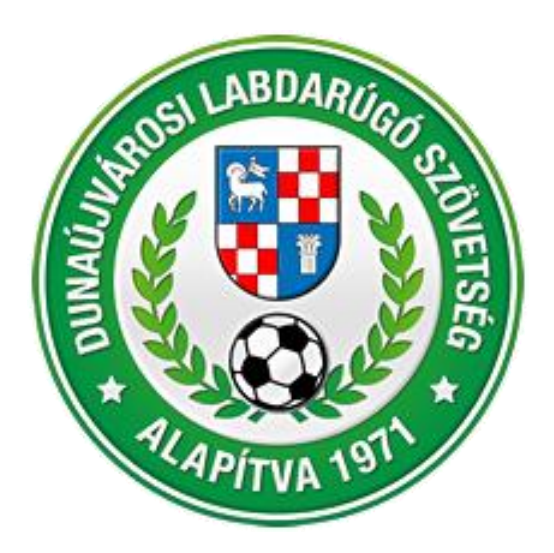

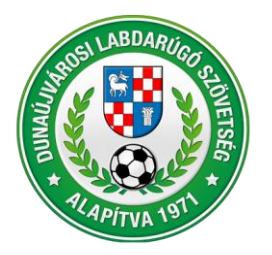

**DUNAÚJVÁROSI LABDARÚGÓ SZÖVETSÉG** 2400 Dunaújváros, Városháza tér 1. VII. emelet Telefon: (25) 281-773 • Telefax: (25) 281-773 • Mobil: +36 70 616 59 41 Weblap: www.dlsz.hu • E-mail: dmjv.dlsz@gmail.com • dlsz@dlsz.hu

## Tartalomjegyzék

| 1. | Általános tudnivalók      | 3   |
|----|---------------------------|-----|
| 2. | Igazolás/átigazolás       | 4   |
| 2. | Versenyengedély igénylése | 9   |
| 3. | TAJ szám felvitele        | .11 |
| 4. | Fénykép cseréje           | .12 |

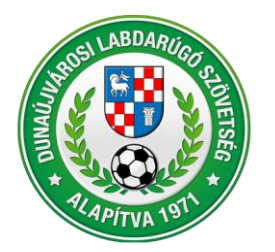

2400 Dunaújváros, Városháza tér 1. VII. emelet Telefon: (25) 281-773 • Telefax: (25) 281-773 • Mobil: +36 70 616 59 41 Weblap: www.dlsz.hu • E-mail: dmjv.dlsz@gmail.com • dlsz@dlsz.hu

## 1. <u>Általános tudnivalók</u>

### Alapfogalmak:

**Igazolás:** Amikor a játékos első ízben kerül regisztrációra a Markó Lajos Városi Kispályás Bajnokságban. Külön kezelendő az I-IV. osztály, a Senior osztály és az Old Boys osztály. Minden osztályban az első regisztráció új igazolásnak minősül. Az igazolásnál nincs jelentősége, hogy a játékos rendelkezik-e korábbi IFA regisztrációval nagypályán, futsalban, vagy bármely más egyéb bajnokságban, első regisztrációja a DLSZ bajnokságba igazolásnak minősül.

<u>Átigazolás:</u> Amikor a játékosnak már van igazolása a Markó Lajos Városi Kispályás Bajnokságban, és csapatot óhajt váltani. Átigazolásnak minősül megszűnt csapatból történő csapatváltás is. Átigazolni kizárólag az I-IV. osztályból az I-IV. osztályba, a Senior osztályból a Senoir osztályba, az Old Boys osztályba lehet.

A "Törzsadatok/Játékos törzsek" menüben a "Játékosok keresése" fülön lehet leellenőrizni, hogy a játékos le van-e már igazolva valamelyik csapatba, ezáltal igazolásra, vagy átigazolásra van szükség.

**Versenyengedély:** A Markó Lajos Városi Kispályás Bajnokságban pályára lépni csak érvényes versenyengedély birtokában lehet. A versenyengedélyt minden szezon előtt meg kell igényelni, és az adott bajnoki szezon végéig érvényes (06.30-ig).

Versenyengedélyt annak a játékosnak lehet igényelni, aki a csapat igazolt játékosa, és a fénykép érvényessége az igénylés és jóváhagyás időpontjában még nem járt le, TAJ száma be van rögzítve.

### Igazoláshoz/átigazoláshoz szükséges dokumentumok

Az igazolások/átigazolások feltöltésekor az IFA rendszer a következő dokumentumok feltöltése szükséges (a csillaggal jelölt dokumentumok feltöltése minden esetben szükséges, a csillaggal nem jelölt dokumentumok feltöltése akkor szükséges, ha az érvényességük lejárt).

### • Az igazoláshoz szükséges dokumentumok:

- igazolási lap hiánytalanul kitöltve-aláírva (kettő aláírással /játékos és csapatvezető)\*,
- állampolgársági nyilatkozat kitöltve-aláírva\*,
- személyi igazolvány mindkét oldalának másolata,
- születési anyakönyvi kivonat másolata,
- fénykép (személyi igazolvány típusú),
- Az átigazoláshoz szükséges dokumentumok:
  - átigazolási lap hiánytalanul kitöltve-aláírva (három aláírással /játékos, új és régi csapatvezető)\*,
  - pénzügyi megállapodás\*, számlamásolat\*, átutalási bizonylat\*.
  - személyi igazolvány mindkét oldalának másolata,
  - fénykép (személyi igazolvány típusú),

### Ügyeljünk arra, hogy a feltöltött dokumentumok, jól olvashatóak legyenek, tájolásuk megfelelő legyen!

A feltöltött fotókat, dokumentumokat, **kérjük úgy körbevágni, hogy kitöltsék a képernyőt**, ez esetleges háttérben található tárgyak ne látszódjanak.

# A fentiek be nem tartása esetén a kérvény elutasításra kerül, és ismételten el kell végezni az IFA adminisztrációt!

A feltöltött igazolások/átigazolások, versenyengedélyek, fényképek jóváhagyását az **igazolas.dlsz@gmail.com** email címen lehet kérvényezni.

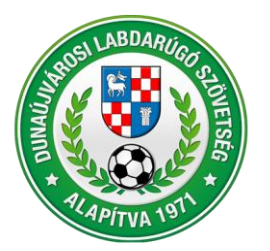

2400 Dunaújváros, Városháza tér 1. VII. emelet Telefon: (25) 281-773 • Telefax: (25) 281-773 • Mobil: +36 70 616 59 41 Weblap: www.dlsz.hu • E-mail: dmjv.dlsz@gmail.com • dlsz@dlsz.hu

### 2. Igazolás/átigazolás

Lépések az MLSZ IFA rendszerében (ifa.mlsz.hu):

 Sportszervezetek/Ügyintézés, adminisztráció/ játékos ügyintézése menüpont alatt ki kell választani a bal felső sarokban a "Sportszervezetet" (ha több csapathoz van jogosultság), a középső menüsorból a "Igazolás, Átigazolás" fület, majd az alsó menüsorból a "Új felvitel" menüpontot.

| Funkció: JATEKOS_UGYINTEZES 👔 👘                                                   | Játékosokhoz kapcsolódó ügyin        | tézés                                                   |                              |                                                |                           |
|-----------------------------------------------------------------------------------|--------------------------------------|---------------------------------------------------------|------------------------------|------------------------------------------------|---------------------------|
| Törzsadatok                                                                       | Sportág*                             | Évad*                                                   |                              | Sportszerveze                                  |                           |
| Licenc                                                                            | Labdarúgás                           | \$ 202                                                  | 0/2021                       | ISD POWER                                      | k KFT                     |
| Sportszervezetek 🛛 🗸 🗸                                                            | Játékos                              |                                                         |                              |                                                |                           |
| Ügyintézés, adminisztráció 🛛 🚽                                                    |                                      | Keresés                                                 |                              |                                                |                           |
| Játékos ügyintézés                                                                |                                      |                                                         |                              |                                                |                           |
| Sportszakember ügyintézés                                                         | Szűrés                               |                                                         |                              |                                                |                           |
| Versenyeztetés                                                                    | Igazolás, átigazolás Ner             | nzetközi átigazolás                                     | Kiskorúak nemzetközi átiga   | zolása Versenyengedély                         | Szerződés Fényképek       |
| Sportszervezet adatai                                                             | Jelmagyarázat                        |                                                         |                              |                                                |                           |
| Riportok                                                                          | ✓ További szűrők                     | Aktív s                                                 | zűrések száma: 0             | Rejtett oszlopok                               | x száma: 0 Szűrők törlése |
| Idöpont foglaló                                                                   |                                      |                                                         |                              |                                                |                           |
| IFA Riportok                                                                      | Beadás 🔺 Kérelem 🝦 .<br>dátuma száma | látékos <sub>é</sub> Játékos <sub>é</sub><br>kódja neve | Verseny<br>rendszer † Tranza | ıkció játékos<br>∳új ∳ Igazo<br>státusza azono | lás 💠 Átadó 🕈 Átvevő 🕴    |
| Üzenetek 👂                                                                        |                                      |                                                         |                              |                                                |                           |
| HelpDesk                                                                          |                                      |                                                         |                              | •                                              |                           |
| Saját adatok 🔊                                                                    |                                      |                                                         | Nincs rendelkezésre áll      | ó adat                                         |                           |
| Nyomtatványok                                                                     | Új felvitel Módosít Megtekint        | Töröl Játékos adatlap                                   | Átigazoló lap                |                                                |                           |
| Letölthető dokumentumok<br>IFA általános működési leírás<br>Eelhasználó kérikönyy | Előző Következő                      |                                                         |                              |                                                |                           |

- "Versenyrendszer" menüpontban az "alap versenyrendszer"-t át kell állítani "kiegészítő versenyrendszer"-re. Ekkor mellette felugrik az "Igazolás típusa" menüpont, ahol
  - I IV. osztály esetén a "DUNA LIGA kispályás labdarúg"-ot,
  - +35 Decathlon Senior osztály esetén a "DUNA LIGA Senior"-t,,
  - +45 Campus Old Boys osztály esetén a "DUNA LIGA Old Boys"-t kell kiválasztani.

|                                | Átvevő tölti ki                                                                        |                         |
|--------------------------------|----------------------------------------------------------------------------------------|-------------------------|
| Igazolás száma                 | Sorszám                                                                                | Szakág*<br>Labdarúgás ÷ |
| Versen <u>yrendszer*</u>       | Igazolás típusa*                                                                       |                         |
| kiegészítő versenyrendszer 🗧 🗧 | ÷                                                                                      |                         |
| Évad*                          |                                                                                        | Tranzakció típusa*      |
| 2023/2024 🗢                    | Öregfiúk - labdarúgás                                                                  | \$                      |
| IFA-ban regisztrált játékos?*  | ALBA LIGA - kispályás labdarúg<br>DUNA LIGA - kispályás labdarúg<br>DUNA LIGA - Senior |                         |
| Játékos új státusza*           | DUNA LIGA - Old Boys                                                                   |                         |
| \$                             | Megyei Amatőr Válogatott                                                               |                         |
| Titulus                        | Fejér Megyei Kispályás Bajnokság                                                       |                         |

 A "Tranzakció típusa" menüpont alatt ki kell választani az 1. pontban található alapfogalak alapján vagy az "Új igazolás"-t, vagy az "Átigazolás"-t.

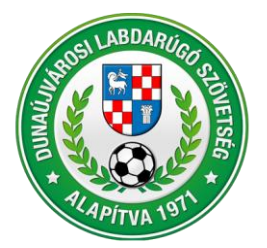

2400 Dunaújváros, Városháza tér 1. VII. emelet Telefon: (25) 281-773 • Telefax: (25) 281-773 • Mobil: +36 70 616 59 41 Weblap: www.dlsz.hu • E-mail: dmjv.dlsz@gmail.com • dlsz@dlsz.hu

| IGAZOLASI_ATIGAZOLASI_KERELEM  | Sportág                        |    |                       | Évad       |                    |   |
|--------------------------------|--------------------------------|----|-----------------------|------------|--------------------|---|
| Kilépés                        | Labdarúgás                     |    |                       | 2020/2021  |                    |   |
| Törzsadatok                    | Sportszervezet                 |    |                       | Játékos    |                    |   |
| Licenc                         | GYALOG-GALOPP                  |    |                       |            |                    |   |
| Sportszervezetek 🛛 🗸           |                                |    |                       |            |                    |   |
| Ügyintézés, adminisztráció 🛛 🚽 |                                |    | Átvevő                | i tölti ki |                    |   |
| Játékos ügyintézés             |                                |    |                       |            |                    |   |
| Sportszakember ügyintézés      |                                |    |                       |            |                    |   |
| Versenyeztetés                 | Igazolás száma                 |    | Sorszám               |            | Szakág*            |   |
| Sportszervezet adatai          |                                |    |                       |            | Labdarúgás         | ¢ |
| Riportok                       | Versenyrendszer*               |    | Igazolás típusa*      |            |                    |   |
| Idöpont foglaló                | kiegészítő versenyrendszer     | \$ | DUNA LIGA - kispályás | labdarúg 🗢 |                    |   |
| IFA Riportok                   | Évad*                          |    | Beadás dátuma         |            | Tranzakció tínusa* |   |
| Üzenetek                       | 2020/2021                      | ¢  | 2020.07.24            |            |                    | ÷ |
| HelpDesk                       | IFA han saniantsílt iftílsas20 |    |                       |            | Új igazolás        |   |
| Saját adatok                   | IFA-ban regisztrait jatekos?*  |    |                       |            | Átigazolás         |   |
| Nyomtatványok                  |                                |    |                       |            | Kölcsönadás        |   |
| Letölthető dokumentumok        | Játékos új státusza*           | ÷  |                       |            | Kölcsön visszaadás |   |
|                                | L                              |    |                       |            |                    |   |

 Az "IFA-ban regisztrált játékos?" menüpont alatt "igen"-t kell választani, ha az igazolandó/ átigazolandó játékos rendelkezik már IFA regisztrációval, illetve kóddal. A "nem"-et kell választani, ha nincs korábbi IFA regisztrációja.

| Riportok                | Versenyrendszer*              | Igazolás típusa*                 | E                  |
|-------------------------|-------------------------------|----------------------------------|--------------------|
| Időpont foglaló         | kiegészítő versenyrendszer 🗢  | DUNA LIGA - kispályás labdarúg 🗢 |                    |
| IFA Riportok            | Évad*                         | Beadác dátuma                    | Tranzakció típusat |
| Üzenetek                | 2020/2021                     | 2020.07.24                       |                    |
| HelpDesk                |                               |                                  | 0) 19420140        |
| Saját adatok 🔋          | IFA-ban regisztrált játékos?* |                                  |                    |
| Nyomtatványok           |                               |                                  |                    |
| Lefölthefő dokumentumok | ligen                         |                                  |                    |

 "igen" válasz esetén felugrik az alábbi "Személyválasztó" ablak, ahol a beazonosításhoz meg kell adni a játékos "Anyja nevét" és a "Születési helyét". Amennyiben ez a két adat nem elegendő a beazonosításhoz, egy újabb, immár tetszőleges mező kitöltése szükséges.

A játékos megtalálása után a személyes adatai betöltődnek a rendszerbe. Ha hiányzik a játékos TAJ száma, azt is fel kell vinni. A "Játékos új státusza" menüpont alatt ki kell választani az "amatőr"-t.

| Versenyrendszer*                                                                               |                                                                                                    | Igazolás típusa*                                                                                                    |                                                                                                    |                                                                                                    |                                                                                                    |
|------------------------------------------------------------------------------------------------|----------------------------------------------------------------------------------------------------|----------------------------------------------------------------------------------------------------|----------------------------------------------------------------------------------------------------|----------------------------------------------------------------------------------------------------|----------------------------------------------------------------------------------------------------|
| kiegészítő versenyrendszer                                                                     | \$                                                                                                    | DUNA LIGA - kispályás labdarúg                                                                                                    | ٠                                                                                                    |                                                                                                    |                                                                                                    |
| Évad*                                                                                          |                                                                                                    | Beadás dátuma                                                                                                    |                                                                                                    | Tranzakció tínusa*                                                                                                    |                                                                                                    |
| 2020/2021                                                                                      | ٥                                                                                                    | 2020.07.24                                                                                                    |                                                                                                    | Úi igazolás                                                                                                    | \$                                                                                                    |
|                                                                                                |                                                                                                    |                                                                                                    | )                                                                                                    | ., .                                                                                                    |                                                                                                    |
| IFA-ban regisztralt jatekos?*                                                                  | •                                                                                                    |                                                                                                    |                                                                                                    |                                                                                                    |                                                                                                    |
| Igen                                                                                           | •                                                                                                    |                                                                                                    |                                                                                                    |                                                                                                    |                                                                                                    |
| Regisztrációs kód:<br>Születési dátum:<br>Születési hely; •<br>Keresés<br>Játékos új státusza* | Amennyiben a rendsz                                                                                                    | A keresés során legalább két, szabadon választott mezd<br>A mezők kitöltésével a keresés a Keresés gomb megnyt<br>ere egynél több találatot észlel, úgy újabb, tetszólegeser<br>Név:<br>Anyja neve:                                                                                                    | megadása köt<br>másával történ<br>(                                                                                                    | stezó!<br>k.<br>ó megadása szükséges.                                                                                                    |                                                                                                    |
|                                                                                                | Versenyrendszer* kiegészító versenyrendszer Évad* 2020/2021 IFA-ban regisztrált játékos?* igen Regisztrációs kód: Születési dátum: Születési hely;* Keresés Játékos út státusza* amatór | Versenyrendszer*          kiegészító versenyrendszer         Évad*         2020/2021         IFA-ban regisztrált játékos?*         igen         Amennyiben a rendsz         Regisztrációs kód:         Születési dátum:         Születési hely:*         Keresés         Eredmény:         Játékos új státusza*         amatór | Versenyrendszer*  kiegészító versenyrendszer  Ligazolás típusa*  DUNA LIGA - kispályás labdarúg  Évad*  2020/2021  Evad*  IFA-ban regisztrált játékos?*  igen  Személyválasztó  Akeresés során legalább két, szabadon választot mezd  Amezok kitöltésével a keresés a Keresés gomb megnyu  Amennyiben a rendszer egynél több találatot észlel, úgy újább, tetszölegesen  Regisztrációs kód:  Születési hely;*  Keresés  Eredmény:  Litékos új státusza*  amatőr  4 | Versenyrendszer*          kiegészítő versenyrendszer       Igazolás típusa*         Évad*       DUNA LIGA - kispályás labdarúg         2020/2021       Beadás dátuma         2020/2021       2020.07.24         IFA-ban regisztrált játékos?*       igen         igen       A keresés során legalább két, szabadon választott mező megadása kött<br>A mezők kiöltősével a keresés a Keresés gomb megnyomásával történ<br>A mezők kiöltősével a keresés a Keresés gomb megnyomásával történ<br>A mezők kiöltősével a keresés a Keresés a Keresés gomb megnyomásával történ<br>A mezők kiöltősével a keresés a Keresés gomb megnyomásával történ<br>A mezők kiöltősével a keresés a Keresés a keresés a keresés a keresés a keresés a keresés a keresés a keresés a keresés a keresés a keresés a keresés a keresés a keresés a keresés a keresés a keresés a keresés a keresés a keresés | Versenyrendszer*           Versenyrendszer*       Igazolás típusa*         bvad*       DUNA LIGA - kispályás labdarúg         Évad*       Beadás dátuma         2020/2021       Image: Comparison of the second second s |

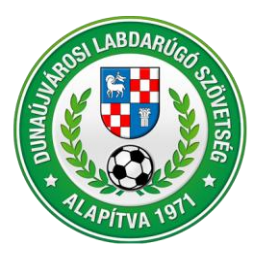

2400 Dunaújváros, Városháza tér 1. VII. emelet Telefon: (25) 281-773 • Telefax: (25) 281-773 • Mobil: +36 70 616 59 41 Weblap: www.dlsz.hu • E-mail: dmjv.dlsz@gmail.com • dlsz@dlsz.hu

 "nem" válasz esetén fel kell tölteni a játékos személyes adatait, (új rubrika a TAJ szám, ha hiányzik ezt igazolásnál és átigazolásnál is fel kell vinni) majd a "Játékos új státusza" menü-pont alatt ki kell választani az "amatőr"-t.

| IFA-ban regisztrált játékos?* |                |                |            |
|-------------------------------|----------------|----------------|------------|
| nem                           | \$             |                |            |
| Játékos új státusza*          |                |                |            |
| amatór                        | \$             |                |            |
| Titulus                       |                |                |            |
|                               |                |                |            |
| Játékos neve                  | Vezetéknév     | Keresztnév     | Teljes név |
|                               |                |                |            |
| Születéskori neve             | Vezetéknév     | Keresztnév     | Teljes név |
|                               |                |                |            |
| Anyja neve                    | Vezetéknév     | Keresztnév     | Teljes név |
|                               |                |                |            |
| Születési hely*               | Születési idő* | Állampolgárság | 1          |
|                               |                | magyar         | ÷          |
| Születési ország*             | Nem*           | TAJ szám*      |            |
| Magyarország                  | \$             | ÷              |            |

- "Kíván most versenyengedélyt is igényelni?" menüpont alatt ki kell választani az "igen"-t. Ekkor a felette felugrik a "Versenyengedély típus" menüpont, ahol ki kell választani az "X Egyéb" lehetőséget.

Az "Igazolás státusza" menüpontot át lehet állítani "beadottra", de maradhat "feltöltés alatt" is, mert a dokumentumok hiánytalan feltöltése után a rendszer rá fog kérdezni, hogy kéri-e az igazolás státuszát beadottra módosítani.

| \$                 |
|--------------------|
|                    |
|                    |
| jékoztató jellegű! |
|                    |
| <u>ـ</u>           |
|                    |

#### Törvényes képviselő adatai

| Név             | Anyja neve | Születési helye |
|-----------------|------------|-----------------|
| Születési ideje | Neme       | •               |
| Státusz         |            |                 |
| feltöltés alatt | \$         |                 |

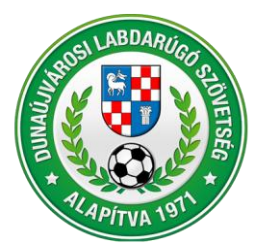

2400 Dunaújváros, Városháza tér 1. VII. emelet Telefon: (25) 281-773 • Telefax: (25) 281-773 • Mobil: +36 70 616 59 41 Weblap: www.dlsz.hu • E-mail: dmjv.dlsz@gmail.com • dlsz@dlsz.hu

- Ezt követően megkezdődhet a dokumentumok feltöltése. Igazolásnál a következők:
  - "Személyazonosságot igazoló dokumentum"
  - "Játékos fotó"
  - "2. számú melléklet" (állampolgársági nyilatkozat)
  - "Igazoló lap"
  - "Anyakönyvi kivonat"
  - "Személyi igazolvány másik oldala" (ezt akkor kell feltölteni, ha az első feltöltésnél csak az egyik oldal került feltöltésre)

Dokumentumok feltöltése

| Dokumentum név                                           | Leírás                                                            | Sablon                     | Feltöltés                |
|----------------------------------------------------------|-------------------------------------------------------------------|----------------------------|--------------------------|
| Személyazonosságot igazoló dokumentum*                   | Szemályazonoscágot igazoló dokumentumok feltöltési lehetősége     | 6                          | L'i fáil hozzágdáca      |
| Utolsó érvényes személyazonosságot<br>igazoló dokumentum | Személyazonosító igazolvány_Mészáros István.png                   | Megtekintés                | Oj laji liozzadusa       |
| Játékos fotó*                                            |                                                                   | $\langle$                  | Új fájl hozzáadása       |
| 2. számú melléklet*                                      | NYILATKOZAT magyar állampolgár MLSZ-nél történő első igazolásához | O Sablon                   | Új fájl hozzáadása       |
| Igazoló lap•                                             | Megadása kötelező!                                                | <ul> <li>Sablon</li> </ul> | Új fájl hozzáadása       |
| Anyakönyvi kivonat*                                      | Megadása kötelező!                                                |                            | Nyilvántartó által ellen |
| Fájl neve                                                | Leírás                                                            | Fájl                       |                          |
| Születési anyakönyvi kivonat_Mészáros István.pdf         |                                                                   | Megtekintés                |                          |
| Szülői nyilatkozat                                       | Opcionális, megadása nem kötelező!                                | O Sablon                   | Új fájl hozzáadása       |
| Egyéb dokumentumok                                       | Kérem adja meg a dokumentum megnevezését!                         |                            | Új fájl hozzáadása       |
| Személyi igazolvány másik oldala                         |                                                                   | <                          | Új fájl hozzáadása       |
|                                                          |                                                                   |                            |                          |

- Igazolásnál a következők:
  - "Személyazonosságot igazoló dokumentum"
  - "Játékos fotó" (nem minden esetben kéri a rendszer)
  - "Átigazoló lap"
  - "Pénzügyi megállapodás" (lehet egy üres oldal, vagy a levélhez csatolt fájl)
  - "Számlamásolat" (lehet egy üres oldal, vagy a levélhez csatolt fájl)
  - "Átutalási bizonylat" (lehet egy üres oldal, vagy a levélhez csatolt fájl)
  - "Személyi igazolvány másik oldala" (ezt akkor kell feltölteni, ha az első feltöltésnél csak az egyik oldal került feltöltésre)

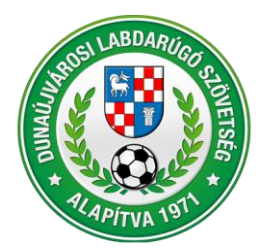

## **DUNAÚJVÁROSI LABDARÚGÓ SZÖVETSÉG** 2400 Dunaújváros, Városháza tér 1. VII. emelet

2400 Dunaújváros, Városháza tér 1. VII. emelet Telefon: (25) 281-773 • Telefax: (25) 281-773 • Mobil: +36 70 616 59 41 Weblap: www.dlsz.hu • E-mail: dmjv.dlsz@gmail.com • dlsz@dlsz.hu

#### Dokumentumok feltöltése

| Dokumentum név                                           | Leírás                                                                                            | Sablon  | Feltöltés          |
|----------------------------------------------------------|---------------------------------------------------------------------------------------------------|---------|--------------------|
| Személyazonosságot igazoló dokumentum*                   | Személyazonosságot igazoló dokumentumok feltöltési lehetősége                                     |         | Új fájl hozzáadása |
| Utolsó érvényes személyazonosságot<br>igazoló dokumentum | MM szemig1.jpg                                                                                    | Megteki | intés              |
| Átigazoló lap*                                           | Átigazoló lap, megadása kötelező!                                                                 | Sablor  | Új fájl hozzáadása |
| Pénzügyi megállapodás*                                   | Megadása kötelező!                                                                                | Sablor  | Új fájl hozzáadása |
| Számlamásolat*                                           | Megadása kötelező!                                                                                |         | Új fájl hozzáadása |
| Átutalási bizonylat*                                     | Megadása kötelező!                                                                                | (       | Új fájl hozzáadása |
| Átigazolási nyilatkozat                                  | Opcionális, megadása nem kötelező!                                                                |         | Új fájl hozzáadása |
| Előző versenyengedély leadása                            | Téli átigazolási időszakban, előző versenyengedély feltöltése! Opcionális, megadása nem kötelező! |         | Új fájl hozzáadása |
| Egyéb dokumentumok                                       | Opcionális, megadása nem kötelező!                                                                |         | Új fájl hozzáadása |
| Lemondó nyilatkozat                                      | Lemondás működési költségtérítés teljes összegéről (csak felnőtt)                                 | Sablon  | Új fájl hozzáadása |
| Személyi igazolvány másik oldala                         |                                                                                                   | <       | Új fájl hozzáadása |
| Ment Ment és Bezár Bezár                                 |                                                                                                   |         |                    |

- Ezt követően meg kell nyomni a "Ment és Bezár" virtuális gombot, majd jelezni a DLSZ Versenybizottság felé a Versenyengedély igényt az <u>igazolas.dlsz@gmail.com</u> email címen.

Fénykép minta:

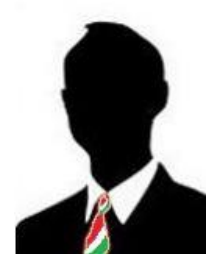

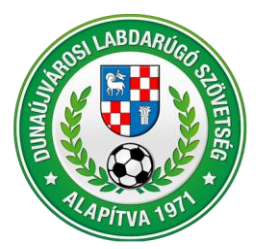

2400 Dunaújváros, Városháza tér 1. VII. emelet Telefon: (25) 281-773 • Telefax: (25) 281-773 • Mobil: +36 70 616 59 41 Weblap: www.dlsz.hu • E-mail: dmjv.dlsz@gmail.com • dlsz@dlsz.hu

### 3. Versenyengedély igénylése

Lépések az MLSZ IFA rendszerében (ifa.mlsz.hu):

 Sportszervezetek/Ügyintézés, adminisztráció/ játékos ügyintézése menüpont alatt ki kell választani a bal felső sarokban a "Sportszervezetet" (ha több csapathoz van jogosultság), a középső menüsorból a "Versenyengedély" fület, majd az alsó menüsorból a "Tömeges kérelem" menüpontot.

| Funkció: JATEKOS_UGYINTEZES                                                                                   | Játékosokhoz kapcsolódó ügyin                    | tézés                                                                                                    |                                                                                                    |                                                         |
|----------------------------------------------------------------------------------------------------|--------------------------------------------------|----------------------------------------------------------------------------------------------------|----------------------------------------------------------------------------------------------------|---------------------------------------------------------|
| Törzsadatok                                                                                                   | Sportág*                                         | Évad*                                                                                                    | Sportszervezet*                                                                                                    |                                                         |
| Licenc                                                                                                    | Labdarúgás                                       | • 2023/2024                                                                                                    | AKRASZ HOLID/                                                                                                    | AY \$                                                   |
| Hivatalos személyek                                                                                           | Játékos                                          |                                                                                                    |                                                                                                    |                                                         |
| Grassroots programok                                                                                          | •                                                | Keresés                                                                                                    |                                                                                                    |                                                         |
| Sportszervezetek                                                                                              | Szűrés                                           |                                                                                                    |                                                                                                    |                                                         |
| Úgyintézes, adminisztració                                                                                    | Igazolás, átigazolás                             | Nemzetközi átigazolás Kiskorúak nemzetközi átiga                                                                                                    | zolása Versenyengedély                                                                                                    | Szerződés Fényképek                                     |
| Sportezakombos ügyillitezés                                                                                   | ✓ További szűrők                                 | Aktív szűrések száma: 0                                                                                                    | Rejtett osz                                                                                                    | zlopok száma: 0 Szűrők törlése                          |
| Játěkos keret                                                                                                 | Bandán Káralam                                   | látákos látákos Vorcony                                                                                                    | Kárelem Irazolási Eizetendő                                                                                                    | Díi Születési Születési                                 |
|                                                                                                    | Deadas A Kerelem                                 | Jatekos Jatekos Verselly Betülel Tinus                                                                                                    | indicienti a indicientati                                                                                                    |                                                         |
| Versenyeztetés                                                                                                | dátuma száma                                     | kódja neve rendszer Betűjel † Típus †                                                                                                    | státusza kérelemmel díj                                                                                                    | fizetve? hely idő                                       |
| Versenyeztetés<br>Sportszervezet adatai                                                                       | dátuma száma ÷                                   | kódja neve rendszer betűjel b Típus b                                                                                                    | státusza kérelemmel díj                                                                                                    | <ul> <li>fizetve?</li> <li>hely</li> <li>idδ</li> </ul> |
| Versenyeztetés<br>Sportszervezet adatai<br>Riportok                                                           | dátuma száma                                     | kódja neve verseny é Betűjel é Típus é                                                                                                    | státusza kérelemmel díj                                                                                                    | fizetve?     hely     id6                               |
| Versenyeztetés<br>Sportszervezet adatai<br>Riportok<br>Időpont foglaló                                        | dátuma száma                                     | Kodja o Jatekos o verseny o Betújel o Tipus o<br>rendszer verseny o Betújel o Tipus o<br>verseny o Betújel o Tipus o<br>verseny o Betújel o Tipus o<br>Nincs rendelkezés                                                                                                    | e álló adat                                                                                                    | fizetve?     hely     idó                               |
| Versenyeztetés<br>Sportszervezet adatai<br>Riportok<br>Időpont foglaló<br>IFA Riportok                        | Új felvítel Módosít Megtekint                    | kódja o Jave o veridszer o Betűjel o Tipus o<br>Nincs rendelkezés<br>Tö ol Törneges kérelem Játó ös adatlap                                                                                                    | státusza <sup>©</sup> kérelemmel <sup>©</sup> díj <sup>©</sup> <sup>©</sup> <sup>©</sup> <sup>©</sup> <sup>©</sup> <sup>©</sup> <sup>©</sup> <sup>©</sup> <sup>©</sup> <sup>©</sup> | fizetve?     hely     ido                               |
| Versenyeztetés<br>Sportszervezet adatai<br>Riportok<br>Időpont foglaló<br>IFA Riportok<br>Üzenetek            | Új felvítel Módosit Megtekint                    | Kódja o Javado verdeszer o Betűjel o Tipus o<br>kódja verdeszer o Betűjel verdeszer<br>verdeszer verdeszer<br>Nincs rendelkezés<br>Tö ôl Törmeges kérelem Játó os adattap                                                                                                    | státusza e kérelenmel e díj virtov<br>v v v kérelenmel e díj virtov<br>e álló adat                                                                                                  | fizetve? hely ido                                       |
| Versenyeztetés<br>Sportszervezet adatat<br>Riportok<br>Időport foglaó<br>IFA Riportok<br>Üzenelek<br>HelpDesk | Új felvítel Módosit Megtekint<br>Előző Következő | kódja o Jutado verdeszer o Betűjel o Tipus o<br>kódja verdeszer o Betűjel verdeszer<br>verdeszer verdeszer<br>Nincs rendelkezés<br>Tő ől Törmeges kérelem Játó os adattap                                                                                                    | státusza e kérelenmel e díj vinou<br>v v v v e                                                                                                    | fizetve? hely ido                                       |
| Versenyeztelés<br>Sportszervezet adatat<br>Ripotok<br>IIFA Ripotok<br>Uzenetek<br>HeipDesk<br>Saját adatok    | Cij felvitel Módost Megtekin<br>Előző Következő  | kódja o Jatado verdszer o Betűjel o Tipus o<br>kódja verdszer o Betűjel v Tipus o<br>verdszer verdszer verds | státusza e kérelenmel e díj vitov<br>v v v edito adat                                                                                                    | fizetve? hely idd                                       |

 A felugró ablakban az "Évad"-nál ki kell választani az aktuális évadot, majd meg kell nyomni a "Tovább" gombot.

|                                 |                       |           | ^  |                 |           |           |   |
|---------------------------------|-----------------------|-----------|----|-----------------|-----------|-----------|---|
| UTBALL ALKALMAZAS               |                       | 2023/2024 |    |                 |           |           |   |
|                                 |                       | 2022/2023 |    |                 |           |           |   |
| Játékosokhoz kapcsolódó ügyinté | źzés                  | 2021/2022 |    |                 |           |           |   |
| Sportág*                        |                       | 2020/2021 |    | Sportszervezet* |           |           |   |
| Labdarúgás                      | \$                    | 2019/2020 |    | AKRASZ HOLIDA   | Υ         |           | ÷ |
| látékos                         |                       | 2018/2019 |    |                 |           |           |   |
|                                 | Keresés               | 2017/2018 |    |                 |           |           |   |
|                                 | Referes               | 2016/2017 |    |                 |           |           |   |
| Szűrés                          |                       | 2015/2016 |    |                 |           |           |   |
| Igazolás, átigazolás            | Nemzetközi átigazolás | 2014/2015 | er | ngedély         | Szerződés | Fényképek |   |
|                                 |                       | 2013/2014 |    |                 |           |           |   |
| Sportág*                        |                       | 2012/2013 | ~  | Szűkítés*       |           |           |   |
| Labdarúgás                      | \$                    |           | ÷  | Minden labdard  | ígó       |           | ÷ |
| Tovább Mrgsem                   |                       |           |    |                 |           |           |   |

Az oldalon megjelenik a csapathoz igazolt játékosok névsora. Az "Engedély típus – Kérelem" oszlopban található lefelé mutató kis kacscsőrökkel lenyílik az elérhető versenyengedélyek típusai. Itt ki kell minden játékos számára választani az "X – Egyéb" lehetőséget.

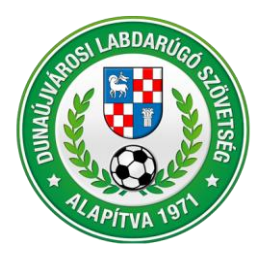

2400 Dunaújváros, Városháza tér 1. VII. emelet Telefon: (25) 281-773 • Telefax: (25) 281-773 • Mobil: +36 70 616 59 41 Weblap: www.dlsz.hu • E-mail: dmjv.dlsz@gmail.com • dlsz@dlsz.hu

| Játékosok | hoz kapcsolódó ügyintézé | s                                       |         |           |                           |               |           |                        |                    |                           |            |
|-----------|--------------------------|-----------------------------------------|---------|-----------|---------------------------|---------------|-----------|------------------------|--------------------|---------------------------|------------|
| Sportág*  |                          |                                         |         | Évad*     |                           |               |           | Sportszervezet*        |                    |                           |            |
| Labdarú   | igás                     |                                         | ÷       | 2023/2024 |                           |               | ÷         | AKRASZ HOLIC           | AY                 |                           | \$         |
| Játékos   |                          |                                         |         |           |                           |               |           |                        |                    |                           |            |
|           |                          | Kere                                    | sés     |           |                           |               |           |                        |                    |                           |            |
|           | 1                        | , , , , , , , , , , , , , , , , , , , , |         |           |                           |               |           |                        |                    |                           |            |
| Szűrés    |                          |                                         |         |           |                           |               |           |                        |                    |                           |            |
| Iga       | zolás, átigazolás        | Nemzetközi átigazo                      | ás      | Ki        | skorúak nemzetközi átigaz | olása         | Versenyer | gedély                 | Szerző             | ōdés                      | Fényképek  |
| Kód       | Név                      | Születési helv                          | Születé | isi dátum | Anvia neve                | Fotó érvényes | Szerz     | Engedél<br>ődés Utolsó | y típus<br>Kérelem | Fizetendő díi             | Dokumentum |
|           |                          |                                         |         |           | ,,                        | 2023.09.03    | -         | X                      |                    |                           |            |
|           |                          |                                         |         |           |                           | 2024.10.07    | -         | X                      |                    | h                         |            |
|           |                          |                                         |         |           | ,                         | 2023.09.01    | -         | Х                      | $\sim$             |                           |            |
|           |                          |                                         |         |           | ,                         | 2026.09.07    | -         | X                      | X - Egyéb          |                           |            |
|           |                          |                                         |         |           |                           | 2025.02.09    | -         | ×                      | K - Equéb fe       | érfi női felnőtt kispálvá |            |
|           |                          |                                         |         |           |                           | 2023.09.15    | -         | X                      |                    |                           |            |
|           |                          |                                         |         |           |                           | 2022.08.25    | -         | X                      |                    |                           |            |
|           | · ·                      |                                         |         |           |                           | 2025.09.06    | -         | X                      |                    |                           |            |
|           |                          |                                         |         |           |                           | 2023.09.03    | -         | X                      |                    |                           |            |
|           |                          |                                         |         |           |                           | 2023.09.03    | -         | x                      |                    |                           |            |
|           |                          |                                         |         |           |                           |               |           | ~                      |                    |                           |            |

 Ekkor a "Fizetendő díj" oszlopban megjelenik a "0 Ft", a "Dokumentum" oszlopban a zöld hátterű "nem szükséges" felirat. Miután minden játékos számára megigényeltük az "X"-es versenyengedélyt, nyomjuk meg a "Tovább" gombot. Ekkor a képernyőn megjelennek a beadott státuszú versenyengedély kérelmek, amelyet az MLSZ illetékesének még jóvá kell hagynia.

| Játékoso | khoz kapcsolódó ügyintéz | és               |          |           |                         |               |               |             |          |               |                  |
|----------|--------------------------|------------------|----------|-----------|-------------------------|---------------|---------------|-------------|----------|---------------|------------------|
| Sportág  | •                        |                  | É        | vad*      |                         |               | Spo           | tszervezet* |          |               |                  |
| Labda    | rúgás                    |                  | ÷        | 2023/2024 |                         |               | ¢ Ak          | RASZ HOLIE  | DAY      |               | \$               |
| 14441    |                          |                  |          |           |                         |               |               |             |          |               |                  |
| Jatekos  |                          |                  |          |           |                         |               |               |             |          |               |                  |
|          |                          | Ke               | resés    |           |                         |               |               |             |          |               |                  |
| Szűrés   |                          |                  |          |           |                         |               |               |             |          |               |                  |
| Ig       | azolás, átigazolás       | Nemzetközi átiga | olás     | Kis       | skorúak nemzetközi átig | azolása       | Versenyengede | ly          | Szerz    | ődés          | Fényképek        |
|          |                          |                  |          |           |                         |               |               | Engedél     | y típus  |               |                  |
| Kód      | Név                      | Születési hely   | Születés | si dátum  | Anyja neve              | Fotó érvényes | Szerződés     | Utolsó      | Kérèlem  | Fizetendő díj | Dokumentum       |
|          |                          |                  |          |           | -                       | 2023.03.03    | -             | X           | (V.EV)   | - / 0         | Et nem szükséges |
|          | · · ·                    |                  |          |           |                         | 2023.09.01    | -             | X           | X-EV     |               | Et nem szükséges |
|          |                          |                  |          |           | · ·                     | 2026.09.07    | -             | X           |          |               | 1                |
|          | • • •                    |                  |          |           |                         | 2025.02.09    | -             | Х           | X - E 🗸  | 0             | Ft hem szükséges |
|          |                          |                  |          |           | *                       | 2023.09.15    | -             | X           | X - E 🗸  | 0             | Ft nem szükséges |
|          |                          |                  |          |           |                         | 2027.07.25    | -             | Х           | X - E 🗸  | 0             | Ft nem szükséges |
|          |                          |                  |          |           |                         | 2025.09.06    | -             | Х           | <b>_</b> |               |                  |
|          | 1                        |                  |          |           |                         | 2023.09.03    | -             | Х           | ~        |               |                  |
|          | '                        |                  |          |           |                         | 2023.09.03    | -             | Х           | ~        |               |                  |
|          |                          |                  |          |           | ,                       | 2025.08.17    | -             | Х           | X - E 🗸  | 0             | Ft nem szükséges |
|          | ,                        |                  |          |           | í.                      | 2023.09.03    | -             | Х           | X - E 🛩  | 0             | Ft hem szükséges |
|          |                          |                  |          |           |                         | 2025.10.01    | -             | X           | X - E 🗸  | 0             | Ft nem szükséges |
| 1        |                          |                  |          |           |                         | 2024.08.27    | -             | X           | Х - Е 🗸  | 0             | Ft nem szükséges |
|          |                          |                  |          |           |                         | 2023.08.12    | -             | X           | Х - Е 🗸  | 0             | Ft nem szükséges |

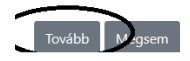

## FIGYELEM!

Csak a szürke hátterű kis ablakok nyithatók le és választható ki a versenyengedély típusa (X). Ha fehér hátterű a kis ablak, annak három oka lehet:

- A játékos fotójának érvényessége lejárt (a képernyőn leellenőrizhető).
- A játékosnak nincs berögzítve a TAJ száma (a következő, 3. fejezetben található, hogy hogyan ellenőrizhető le, illetve rögzíthető be a TAJ szám a játékosokhoz).
- Egy másik versenyengedély kérelem került beadásra (nagypálya, kispálya, senior, old boys) és az még nem került jóváhagyásra.

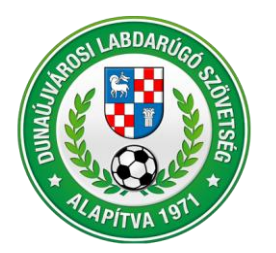

2400 Dunaújváros, Városháza tér 1. VII. emelet Telefon: (25) 281-773 • Telefax: (25) 281-773 • Mobil: +36 70 616 59 41 Weblap: www.dlsz.hu • E-mail: dmjv.dlsz@gmail.com • dlsz@dlsz.hu

### 4. TAJ szám felvitele

Lépések az MLSZ IFA rendszerében (ifa.mlsz.hu):

- Törzsadatok/ Játékos törzsek menüpont alatt ki kell választani a lap tetején a "Sportszervezet játékosai" gombot.

| Kilépés 🔹            | Sportszervezet játékosai         | Játékos keresése              |
|----------------------|----------------------------------|-------------------------------|
| Játékos törzsek      | A továbblépéshez kérem, válasszo | on a fenti lehetőségek közül! |
| Hivatalos személyek  |                                  |                               |
| Grassroots programok |                                  |                               |
| Sportszervezetek     |                                  |                               |
| Időpont foglaló      |                                  |                               |
| IFA Riportok         |                                  |                               |

- A felugró ablakban ki kell választani a "TAJ szám rögzítése" gombot.

| Funkció:                                           |   |                       |                     | Sportszervezet játékos | sai                     |                        |
|----------------------------------------------------|---|-----------------------|---------------------|------------------------|-------------------------|------------------------|
| Kilépés                                            |   | A Sportszervezet ját  | ékosai menüpont azo | okat a játékosokat m   | utatja meg, akik játékj | oga a kiválasztott spo |
| Törzsadatok                                        | • | Sportszervezet: * AKR | ASZ HOLIDAY V       |                        |                         |                        |
| Jálékos törzsek                                    |   |                       |                     |                        |                         |                        |
| Licenc                                             | Þ | Kód                   | Név ÷               | Anyja neve             | Születési dátum         | Taj szám               |
| Hivatalos személyek                                | Þ | 6                     | ×                   | ×                      | 6 K                     | ×                      |
| Grassroots programok                               | Þ | 6                     |                     | 1                      |                         | 0                      |
| Sportszervezetek                                   | Þ | t                     |                     |                        | 8                       | 9                      |
| időpont foglaló                                    |   | e                     |                     |                        |                         | 2                      |
| IFA Riportok                                       |   | 6                     |                     | 1                      |                         | 32                     |
| Üzenelek                                           |   | 3                     |                     | +                      | 1                       |                        |
| Lielo Desk                                         |   | 6                     |                     | + -                    | 2                       |                        |
| Ocidi estatele                                     |   | 1                     |                     |                        | i                       | 5                      |
| Sajat adatok                                       |   | e                     |                     | !                      | ! !                     | 5                      |
| Nyomtatványok                                      |   | 6                     |                     | + .                    |                         | 8                      |
| Letölthető dokumentumok                            |   | 1                     |                     |                        |                         | 5                      |
| Felhasználói kézikönyv<br>Adatkezelési tálékoztató |   |                       |                     | <  Oldal 1 / 1   +> +1 | 30 V                    |                        |
| v2.23.2.28                                         |   | Játékos adatlap       | TAJ szám rögzítése  |                        |                         |                        |

 Az oldalon megjelennek a játékosok adatai. Rá kell klikkelni arra a játékosra, akinek a TAJ számát rögzíteni akarjuk. Ekkor a játékos sora zöld háttérre vált. Ekkor ki kell választani az alul található "TAJ szám rögzítése" gombot, a felugró kisablakba be kell írni a TAJ számot szünet és kötőjel nélkül.

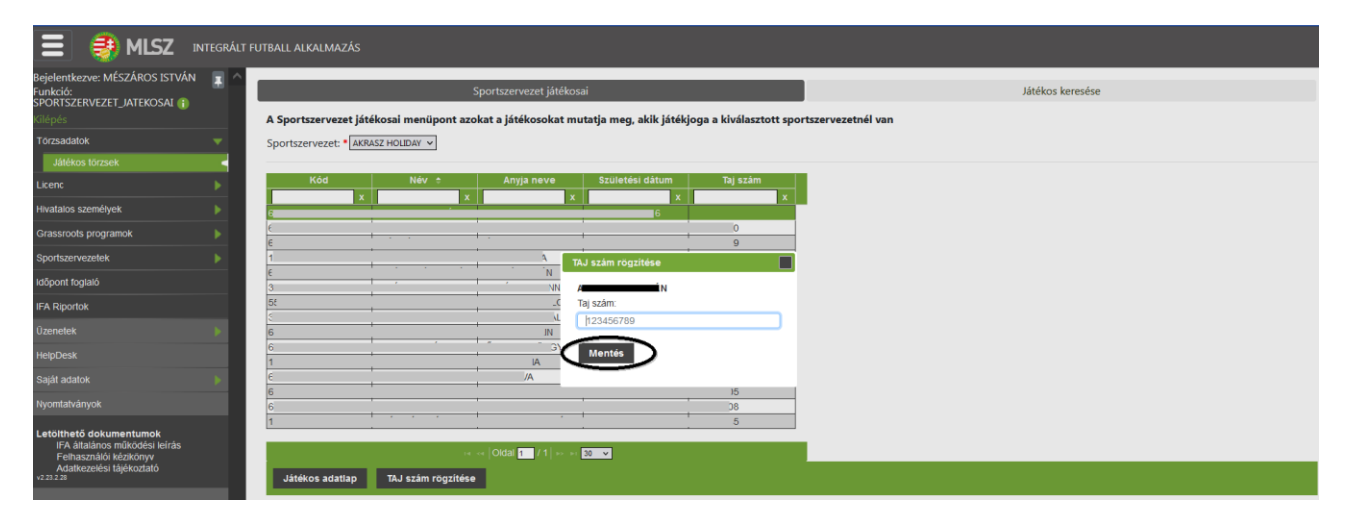

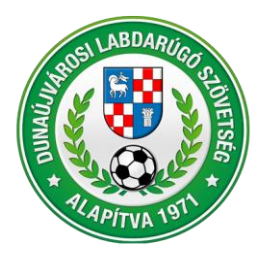

2400 Dunaújváros, Városháza tér 1. VII. emelet Telefon: (25) 281-773 • Telefax: (25) 281-773 • Mobil: +36 70 616 59 41 Weblap: www.dlsz.hu • E-mail: dmjv.dlsz@gmail.com • dlsz@dlsz.hu

## 5. <u>Fénykép cseréje</u>

Lépések az MLSZ IFA rendszerében (ifa.mlsz.hu):

 Sportszervezetek/Ügyintézés, adminisztráció/ játékos ügyintézése menüpont alatt ki kell választani a bal felső sarokban a "Sportszervezetet" (ha több csapathoz van jogosultság), a középső menüsorból a végén a "Fényképek" fület.

Az utolsó előtti oszlopban, az "Érvényesség" alatt megtekinthető a "Lejárt" érvényességű fényképek tulajdonosai. A lefele mutató kis kacsacsőr lenyitásával szűrni is lehet a lejárt érvényességű fotóval rendelkező játékosokra. Rá kell klikkelni arra a játékosra, akinek a fényképét cserélni akarjuk. Ekkor a játékos sora zöld háttérre vált. Ekkor ki kell választani az alul található "Új felvitel" gombot.

|                               | FITDALL ALVALMAZÁC                 |                                           |                         |                   |                   |                            |
|-------------------------------|------------------------------------|-------------------------------------------|-------------------------|-------------------|-------------------|----------------------------|
|                               | FUTBALL ALKALMAZAS                 |                                           |                         |                   |                   |                            |
| ejelentkezve: MÉSZÁROS ISTVÁN |                                    |                                           |                         |                   |                   |                            |
| Glépés                        | Játékosokhoz kapcsolódó ügyintéz   | is la la la la la la la la la la la la la |                         |                   |                   |                            |
| Törzsadatok 🕨                 | Sportág*                           |                                           | Évad*                   |                   | Sportszervezet*   |                            |
| Licenc 🕨                      | Labdarúgás                         | ¢                                         | 2023/2024               |                   | APR-TECH FC       | •                          |
| Hivatalos személyek           | Játékos                            |                                           |                         |                   |                   |                            |
| Grassroots programok          |                                    | Keresés                                   |                         |                   |                   |                            |
| Sportszervezetek v            | Caluto                             |                                           |                         |                   |                   |                            |
| Úgvintézőe, estminisztráció   |                                    | Managal Rei dei sana lás                  | Kisha séala a sasa t    |                   | Manager and the   | Countille Countries        |
| Játékos ügyintézés            | igazolas, atigazolas               | Nemzetkozi atigazolas                     | Kiskoruak nemzet        | tkozi atigazolasa | versenyengedely   | Szerződes Penykepek        |
| Sportazaikomiost ugyintézés   | <ul> <li>További szűrők</li> </ul> |                                           | Aktív szűrések száma: 0 |                   | Rejtett oszlo     | ok száma: 0 Szűrők törlése |
| Játékos keret                 | Játékos kódja 🔺 Név                | 🕴 Anyja neve                              | Születési dátum         | Érvényességi dá   | tum 🕴 Érvényesség | Státusz                    |
| Versenyeztetés                |                                    |                                           |                         |                   |                   |                            |
| Sportszervezet adatai         |                                    |                                           |                         |                   |                   |                            |
| Reportor                      | 68                                 |                                           | 29                      | 2025.10.01        | Érvényes          | Jóváhagyott                |
| dopont rogiaio                | 61                                 |                                           | !2                      | 2019.08.06        | Lejárt            | Jóváhagyott                |
| IFA Riportok                  | 33                                 | ·                                         | 07                      | 2023.09.09        | 1 éven belül le   | ár Jóváhagyott             |
|                               | 3                                  |                                           | 8                       | 2025.04.01        | Érvényes          | Jóváhagyott                |
|                               | 33                                 |                                           | 01                      | 2025.08.31        | Érvényes          | Jóváhagyott                |
| Saját adatok 🔋                | 33                                 |                                           | D1                      | 2027.02.20        | Érvényes          | Jóváhagyott                |
| Nyomtatványok                 |                                    |                                           |                         |                   | ,                 |                            |
|                               | Új felvitel Megtekint              |                                           |                         |                   |                   |                            |

 Kiválasztjuk a név előtt található "Browse" gombot. Ide feltöltjük az új fotót. Megnyomjuk a "Feltölt", majd a feltöltést követően a "Bezár" gombot.

| Glépés                                                  | Játékosokhoz kapcsolódó ügyin | tézés                 |                                  |                   |                     |
|---------------------------------------------------------|-------------------------------|-----------------------|----------------------------------|-------------------|---------------------|
| Törzsadatok                                             | Sportág*                      | Év                    | ad•                              | Sportszervezet*   |                     |
| Licenc b                                                | Labdarúgás                    | •                     | 2023/2024                        | APR-TECH FC       |                     |
| Hivatalos személyek                                     | Játékos                       |                       |                                  |                   |                     |
| Grassroots programok                                    |                               | Keresés               |                                  |                   |                     |
| portszervezetek 🔻                                       | Szűrés                        |                       |                                  |                   |                     |
| Ügyintézés, adminisztráció 🛛 🔫                          | Igazolás, átigazolás          | Nemzetközi átigazolás | Kiskorúak nemzetközi átigazolása | Versenyengedély   | Szerződés Fényképek |
| Játékos ügyintézés                                      | _                             |                       | -                                |                   |                     |
| Sportszakember ügyintézés                               |                               |                       |                                  |                   |                     |
| Jatekos keret                                           |                               |                       |                                  |                   |                     |
| Sportszervezet adatai                                   |                               |                       |                                  |                   |                     |
| Riportok                                                |                               |                       |                                  |                   |                     |
| õpont foglaló                                           | Fájl feltöltése (max. 5MB)    | Né                    | ,                                | Új kép érvényessé | ige:                |
| A Riportok                                              | Válasszon ki egy fájlt        | Browse                | L.                               | 2027.07.26. 0:00  | :00                 |
| zenetek                                                 | Palasia                       | $\sim$                |                                  |                   |                     |
| elpDesk                                                 | Pendit                        |                       |                                  |                   |                     |
| aját adatok 🔋 🗼                                         | Feltöltött fájlok:            |                       |                                  |                   |                     |
| lyomtatványok                                           | Fájl neve Leírás              | / Megjegyzés          | Érvényesség dátuma               | Státusz           |                     |
| etölthető dokumentumok<br>IFA általános működési leírás | ????                          |                       | 2019.08.06                       | Jóváhagyott       | Letöltés            |
| Felhasználól kézikönyv<br>Adatkezelési tájékoztató      | ????                          |                       | 2019.08.06                       | Jóváhagyott       | Letöltés            |

### **FIGYELEM!**

Csak a személyigazolvány jellegű, jól beazonosítható fotó kerül jóváhagyásra.